#### Favorites 🛨

# Knowledgebase | Article Detail

Get Knowledgebase article details, favorite articles, and let us know if the information helps you!

# UTM - How to Find, Approve, Deny, or Remove PTO or Time-off Request(s) in Time Management

Steps Find, Approve, Deny, or Remove a PTO or Time-off Request in Time Management.

🕔 Jun 8, 2023 . Knowledge

#### Article Number

000176661

# Article Record Type

Pro-Knowledge

#### Title

UTM - How to Find, Approve, Deny, or Remove PTO or Time-off Request(s) in Time Management

## **URL Name**

 ${\sf UTM-How-to-Find-Approve-Deny-or-Remove-PTO-or-Time-off-Request-s-in-Time-Management}$ 

## Summary

Steps Find, Approve, Deny, or Remove a PTO or Time-off Request in Time Management.

## Goal/Question/Problem

• How do I find, approve, deny, or remove PTO or Time-off Requests in UKG Pro Time Management (UTM)?

## Environment

UKG Pro® Time Management solution

## Surrounding Circumstances (Portal)

## **Resolution (Portal)**

# How to Mass Approve, Deny, or Remove PTO or Time-off Request(s) in UTM

- 1. Navigate to Time Management > Scheduler > Requests page.
- 2. Enter the Date Range for the time-off request (For example, from 12/01/2021 to 12/31/2021).
- 3. Select 'ALL' in the filter drop-down menu for Request Status.
- 4. Click on the plus (+) icon to add an additional filter.
- 5. Confirm the Employee Name has 'Contains' selected for the to filter drop-down menu.
- 6. Enter the employee's last name in the field beside the Contains option.
- 7. Click the Search icon to find the employee's time-off request.
- When Approving or Denying the time off request, follow the steps in the next section below.
- 8. Verify the time-off Status appears as Approved or Declined after approving or denying.
- 9. Confirm the hours posted or removed from the employee's timesheet via Attendance > Timesheets page.

# How to Approve, Deny, or Remove a Single (1) time-off request for a specific employee:

- To **approve** a request:
  - 1. Select the arrow to the left of the employee's name.
  - 2. Select the Time-off Request referencing the Date Requested.
  - 3. Click on the 'Approve' icon. *Approved requests can be denied if needed.*
- To **decline** a request:
  - 1. Select the arrow to the left of the employee's name.

- 2. Select the Time-off Request referencing the Date Requested.
- 3. Click on the 'Deny' icon. Declined requests can be Approved if needed.
- To **delete** a request:
  - 1. Select the arrow to the left of the employee's name.
  - 2. Select the Time-off Request referencing the Date Requested.
  - 3. Click on the 'Remove' icon. The Remove option is a delete function and cannot be undone.

#### How to Mass Approve, Deny, and Remove multiple time-off requests for a specific employee:

#### • To approve requests in mass:

- 1. Select the check box to the left of the 'Name' field.
- 2. Select Approve. The approve option allows the request to be denied if needed.
- To decline requests in mass:
  - 1. Select the check box to the left of the 'Name' field.
  - 2. Select Deny. The deny option allows the request to be approved if needed.
- To remove requests in mass:
  - 1. Select the check box to the left of the 'Name' field.
  - 2. Select Remove. The remove option is a delete function and cannot be undone.

#### Important:

- The remove option is intended to delete invalid or old pending requests (for example, requests from 2021).
- Examples of invalid requests are those that were submitted with the incorrect date range or pay codes.
- The deny option declines the employee's time-off request and allows the request to be approved again.
- Best Practice: DENY time-off requests first before clicking the REMOVE icon, if removing or deleting the request from the system is necessary.

Example for Approving, Denying and Removing a Single (1) Time-off Request.

|                                                                                                    |                                                                                                    |                                                                                                    |                                      |                    |                    |                                                                                                    |            |                                                                                    | ¢ 🗵              |
|----------------------------------------------------------------------------------------------------|----------------------------------------------------------------------------------------------------|----------------------------------------------------------------------------------------------------|--------------------------------------|--------------------|--------------------|----------------------------------------------------------------------------------------------------|------------|------------------------------------------------------------------------------------|------------------|
| Manage Time-Off Requests                                                                                                    |                                                                                                    |                                                                                                    |                                      |                    |                    |                                                                                                    |            |                                                                                    | Print            |
| TO DO                                                                                                    | All                                                                                                    | New                                                                                                    | Modify Pend                          | ing Cancel Pending |                    |                                                                                                    |            |                                                                                    |                  |
| ind by:<br>Request Status<br>Employee Nam<br><u>Clear Filters</u><br>Result Summary: 1 Employ                                                                                                    | e From<br>Is<br>Is<br>Contair<br>yee, 1 Approved, 0 Pe                                                     | 12/01/2021                                                                                                  | To 12/31/2021<br>Anderson<br>Inceled |                    | rch                |                                                                                                    |            | Displaying 1                                                                       | to 1 of 1 record |
| and the second second se |                                                                                                    |                                                                                                    |                                      |                    |                    |                                                                                                    |            |                                                                                    |                  |
| Name                                                                                                    | Type                                                                                                    | Remove<br>Hours Requested                                                                                   | Hours Available                      | Alerts Comment     | Date Submitted     | Date Requested                                                                                                    | Supervisor | Status                                                                             | Seniority Dat    |
| Name Anderson                                                                                                    | Type<br>PAID TIME OFF                                                                                      | Remove                                                                                                    | Hours Available                      | Alerts Comment     | 5 Date Submitted   | <ul> <li>Date Requested</li> <li>From: 12/14/2021<br/>To: 01/03/2022</li> </ul>                                                                                                    | Supervisor | Status<br>Approved                                                                 | Seniority Dat    |
| Approve       Name       Anderson                                                                                                    | Type<br>PAID TIME OFF<br>PAID TIME OFF                                                                     | Remove<br>Hours Requested<br>8.00                                                                           | Hours Available                      | Alerts Comment     | : Date Submitted T | Date Requested           From: 12/14/2021           To: 01/03/2022           Tue 12/14/2021                                                                                                    | Supervisor | Status<br>Approved<br>Approved                                                     | Seniority Dat    |
| Approve Approve Approve Anderson                                                                                                    | Type PAID TIME OFF PAID TIME OFF PAID TIME OFF                                                             | Remove<br>Hours Requested                                                                                   | Hours Available                      | Alerts Comment     | ; Date Submitted T | Date Requested           From: 12/14/2021<br>To: 01/03/2022           Tue 12/14/2021           Wed 12/15/2021                                                                                                    | Supervisor | Status<br>Approved<br>Approved<br>Approved                                         | Seniority Dat    |
| Approve       Name       Anderson                                                                                                    | Type PAID TIME OFF PAID TIME OFF PAID TIME OFF PAID TIME OFF PAID TIME OFF                                 | Remove           Hours Requested           8.00           8.00           8.00                               | Hours Available                      | Alerts Comment     | 5 Date Submitted 7 | P         Date Requested           From: 12/14/2021         To: 01/03/2022           Tue 12/14/2021         Wed 12/15/2021           Wed 12/15/2021         Thu 12/16/2021                                               | Supervisor | Status           Approved           Approved           Approved           Approved | Seniority Dat    |
| Approve                                                                                                    | Type<br>PAID TIME OFF<br>PAID TIME OFF<br>PAID TIME OFF<br>PAID TIME OFF<br>PAID TIME OFF                  | Remove           Hours Requested           8.00           8.00           8.00           8.00           8.00 | Hours Available                      | Alerts Comment     | Date Submitted     | Date Requested           From: 12/14/2021           Tro: 01/03/2022           Utel 12/14/2021           Wed 12/15/2021           Thu 12/16/2021           Fri 12/14/2021                                                 | Supervisor | Status Approved Approved Approved Approved Approved Approved                       | Seniority Dat    |
| Approve                                                                                                    | Type<br>PAID TIME OFF<br>PAID TIME OFF<br>PAID TIME OFF<br>PAID TIME OFF<br>PAID TIME OFF<br>PAID TIME OFF | Remove<br>Hours Requested<br>8.00<br>8.00<br>8.00<br>8.00<br>8.00<br>8.00                                   | Hours Available                      | Alers Comment      | Date Submitted     | Date Requested           From: 12/14/2021           To: 01/03/2022           Tue 12/14/2021           Wed 12/15/2021           Thu 12/16/2021           Fn: 12/17/2021           Fn: 12/17/2021           Mon 12/20/2021 | Supervisor | Status Approved Approved Approved Approved Approved Approved                       | Seniority Dat    |

Example for Mass Approve, Deny, and Remove Multiple Time-off Requests.

|                                                    | <u></u>                                                                      |                                                                |                         |                                      |                                    | ¢ 💿                              |               |   |      |
|----------------------------------------------------|------------------------------------------------------------------------------|----------------------------------------------------------------|-------------------------|--------------------------------------|------------------------------------|----------------------------------|---------------|---|------|
| Manage Tin                                         | me-Off Requests                                                              |                                                                |                         |                                      |                                    | print                            |               |   |      |
| то е                                               |                                                                              | New Modify Pending Car                                         | ncel Pending            |                                      |                                    |                                  |               |   |      |
| Find by: Requeste<br>Request<br>Employe            | ed Date From <mark>12/01/2021</mark><br>Status Is<br>re Name V Contains      | To 12/31/2021 III<br>All<br>All<br>Anderson                    | Search                  |                                      |                                    |                                  |               |   |      |
| [Clear Filters]<br>Result Summary: 1 F             | Employee, 1 Approved, 0 Pending, 0 Declined                                  | d, O Canceled                                                  |                         |                                      |                                    | Displaying 1 to 1 of 1 record(s) |               |   |      |
| Action Appro                                       | Deny Remo                                                                    | ove Email Calendar Appo                                        | pintment                |                                      |                                    |                                  | -             |   |      |
| Name  Name  Ander                                  | Type Hours Reques                                                            | sted Hours Available Alerts                                    | Comments Date Submitted | Date Requested     From: 12/14/2021  | Supervisor                         | Approved                         |               |   |      |
|                                                    | PAID TIME OFF 8.00                                                           |                                                                |                         | Tue 12/14/2021                       |                                    | Approved                         |               |   |      |
|                                                    | PAID TIME OFF 8.00                                                           |                                                                |                         | Wed 12/15/2021                       |                                    | Approved                         |               |   |      |
|                                                    | PAID TIME OFF 8.00                                                           |                                                                |                         | Thu 12/16/2021                       |                                    | Approved                         |               |   |      |
|                                                    | PAID TIME OFF 8.00                                                           |                                                                |                         | Mon 12/20/2021                       |                                    | Approved                         |               |   |      |
| 4<br>Copyright © 1997-2021. UKG                    | i Inc. All rights reserved.                                                  |                                                                |                         |                                      |                                    | POWERED BY UKG                   | •             |   |      |
|                                                    |                                                                              |                                                                |                         |                                      |                                    | 10112122 01 0110                 | ,             |   |      |
|                                                    |                                                                              |                                                                |                         |                                      |                                    |                                  |               |   |      |
| Root Cause                                         |                                                                              |                                                                |                         |                                      |                                    |                                  |               |   |      |
|                                                    |                                                                              |                                                                |                         |                                      |                                    |                                  |               |   |      |
| Additional Inforr                                  | mation (Portal)                                                              |                                                                |                         |                                      |                                    |                                  |               |   |      |
|                                                    |                                                                              |                                                                |                         |                                      |                                    |                                  |               |   |      |
|                                                    |                                                                              | Pro Classic W                                                  | /FM<br>98Y000000V       | Pro Clas                             | sic Time<br>/0TO8Y0                | and Att<br>00000V                |               |   |      |
| UKG Pro<br>(/s/topic/0T(<br>Files (0)              | 08Y000000V<br><u>(/s/relatedlist</u>                                         | :/ka08Y000                                                     | 000G2cdQAC              | C/Attache                            | edCon                              | tentDocu                         | <u>ments)</u> | ( | Post |
| UKG Pro<br>(/s/topic/0T(<br>Files (0)<br>Do<br>104 | O8Y000000V<br><u>(/s/relatedlist</u><br>on't see what y<br>4,231 amazing mem | <b>:/ka08Y000</b><br><b>you're lookir</b><br>abers are here to | 000G2cdQAC              | C/Attache                            | edCon <sup>.</sup>                 | tentDocu                         | <u>ments)</u> |   | Post |
| UKG Pro<br>(/s/topic/0Ti<br>Files (0)<br>Dc<br>104 | 08Y000000V<br><u>(/s/relatedlist</u><br>on't see what y<br>4,231 amazing mem | :/ka08Y000<br>you're lookin<br>ibers are here to               | 000G2cdQAC              | <mark>C/Attache</mark><br>k the Comm | edCon <sup>.</sup>                 | tentDocu                         | <u>ments)</u> |   | Post |
| UKG Pro<br>(/s/topic/0Ti<br>Files (0)<br>Dc<br>104 | 08Y000000V<br>(/s/relatedlist<br>on't see what y<br>1,231 amazing mem        | <b>:/ka08Y000</b><br><b>you're lookir</b><br>abers are here to | 000G2cdQAC              | k the Comm<br>rmation reso<br>Maybe  | edCon<br>nunity<br>plve your<br>No | issue?                           | <u>ments)</u> |   | Post |
| UKG Pro<br>(/s/topic/0T/<br>Files (0)<br>Dc<br>104 | O8Y000000V<br>(/s/relatedlist<br>on't see what y<br>4,231 amazing mem        | <b>:/ka08Y000</b><br><b>you're lookir</b><br>abers are here to | 000G2cdQAC              | k the Comm<br>rmation reso           | edCon<br>nunity<br>olve your<br>No | issue?                           | <u>ments)</u> |   | Post |

UTM - Allow or disable Requests for PTO, Vacation, or Time-off on a Holiday in Time Management (/s/article/UTM-Allow-or-disable-Requests-for-PTO-**•** 144 Vacation-or-Time-off-on-a-Holiday-in-Time-Management)

UTM - How to review Time-off Requests Submitted by Employees in Time Management (UTM) (/s/article/UTM-How-to-review-Time-off-Requests-Submitted-• 16 by-Employees-in-Time-Management-UTM)

| UTM - Setup new Observed Holiday, remove Time-off Request on Observed Holiday, and allow Partial Day Request (/s/article/UTM-Setup-new-Observed-<br>Holiday-remove-Time-off-Request-on-Observed-Holiday-and-allow-Partial-Day-Request)                   | <b>o</b> 82  |
|----------------------------------------------------------------------------------------------------|--------------|
| UTM - What are Adjustment Timesheets? Why are Time-off or PTO requests appearing in the Adjustment Timesheet section? (/s/article/UTM-What-are-<br>Adjustment-Timesheets-Why-are-Time-off-or-PTO-requests-appearing-in-the-Adjustment-Timesheet-section) | <b>o</b> 380 |
| UTM - Unable to find employees PTO requests in the Scheduler in Time Management. (/s/article/UTM-Unable-to-find-employees-PTO-requests-in-the-<br>Scheduler-in-Time-Management)                                                                          | <b>o</b> 49  |
| UTM - Best Practice for adjusting PTO or Time-off hours for Salaried or Auto-paid Employees (/s/article/UTM-Best-Practice-for-adjusting-PTO-or-Time-off-<br>hours-for-Salaried-or-Auto-paid-Employees)                                                   | <b>o</b> 143 |

This information is UKG confidential, is provided for informational purposes only for current UKG customers, and may not be reproduced or appropriated for any other use. UKG believes that the information in this document is accurate as of the publication date. All information provided, including any specifications, is subject to change without notice. The information is provided "as is," and the user assumes the entire risk as to the accuracy and use of this information. In no event shall UKG be liable for incidental or consequential damages, including but not limited to lost profits and lost data, arising out of or in any way related to this information.

© 2023, UKG. UKG and the UKG logo are registered trademarks (https://www.ukg.com/trademarks) of UKG or a related company. All other product and company names are used for identification purposes only and may be the trademarks of their respective owners. All rights reserved.

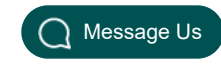

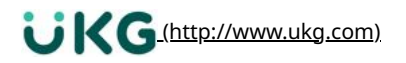

© 2016-2023 UKG Inc. All rights reserved

f (https://www.facebook.com/UKGInc) O(https://www.instagram.com/UKGInc)

(https://www.youtube.com/c/UKGInc)

Community Guidelines (/s/community-guidelines)Terms of Use (/s/terms-of-use)Privacy Policy (https://www.ukg.com/privacy)Contact Us (https://www.ukg.com/contact)